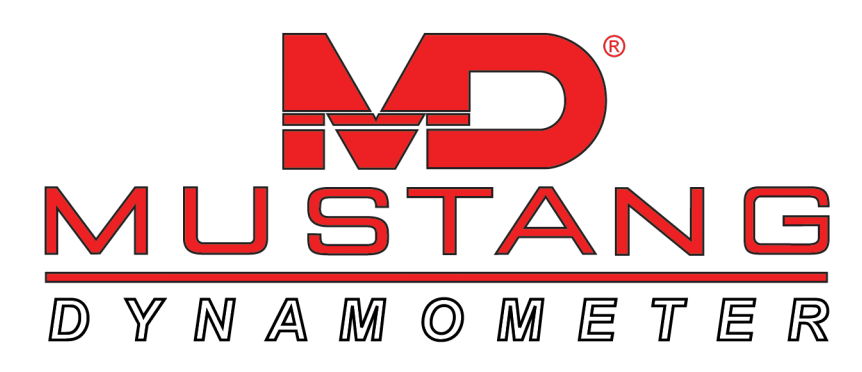

# Quick Start Guide

#### Table of Contents:

- 1 To bring car onto lift
- 2 Enter a new vehicle
- 3 To find a vehicle
- 4 OBD-II functions
- 5 RPM configuration
- 6 Tests
- 7 Calibration verification/maintenance

#### <u>Key:</u>

- PowerDyne function

Bold/Underline - PowerDyne Menu selection

Bold - PowerDyne Button / Popup Selection

m - Helpful tip

A - Extremely important!

# To Bring Car Onto Lift

Turn on shop vent fan

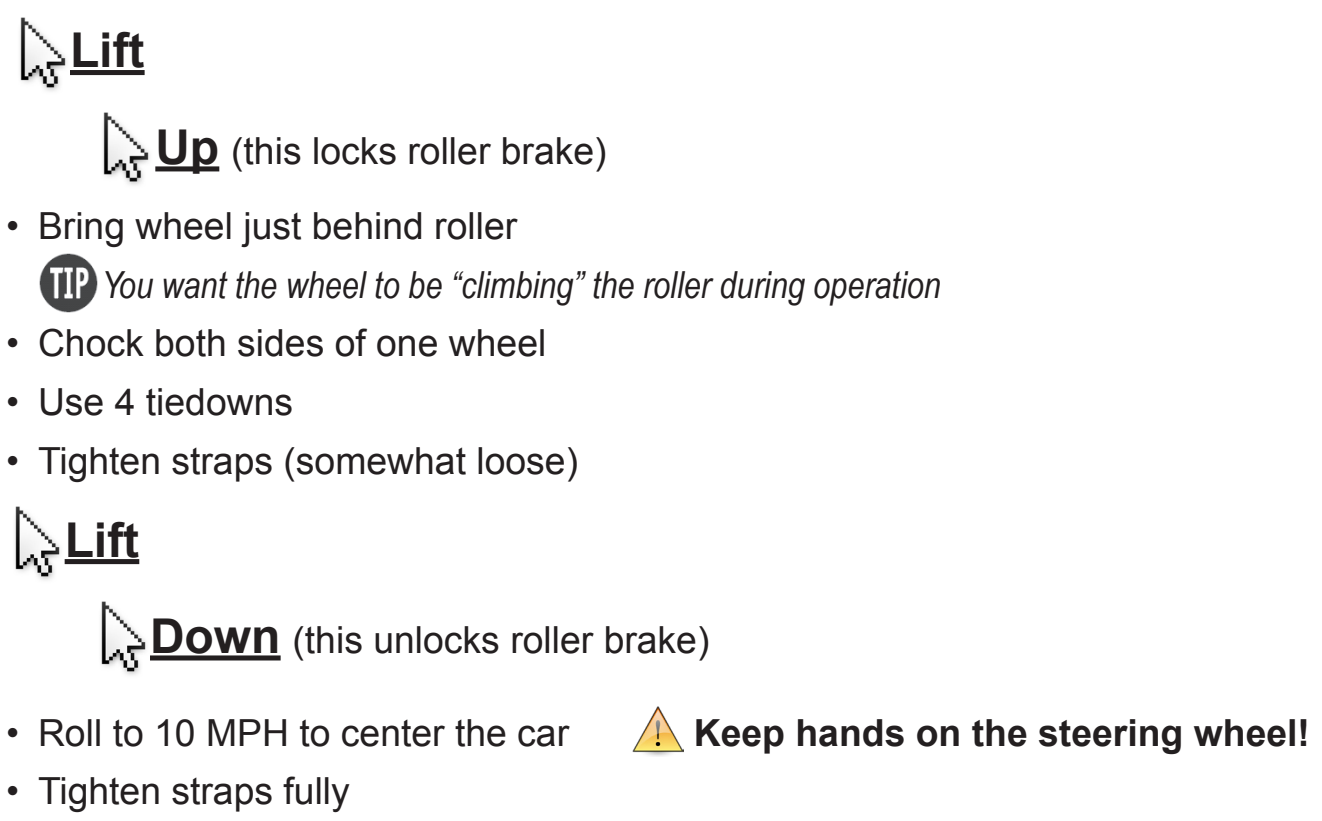

Lock handles

TP crisscross straps on front wheel drive cars

- · Place engine cooling fan in front of car
- Open shop doors
- Mount AFR Sensor
- Mount exhaust vent hoses
- Open Window
- Turn on vehicle exhaust vent fan

#### A DO NOT USE BRAKES!

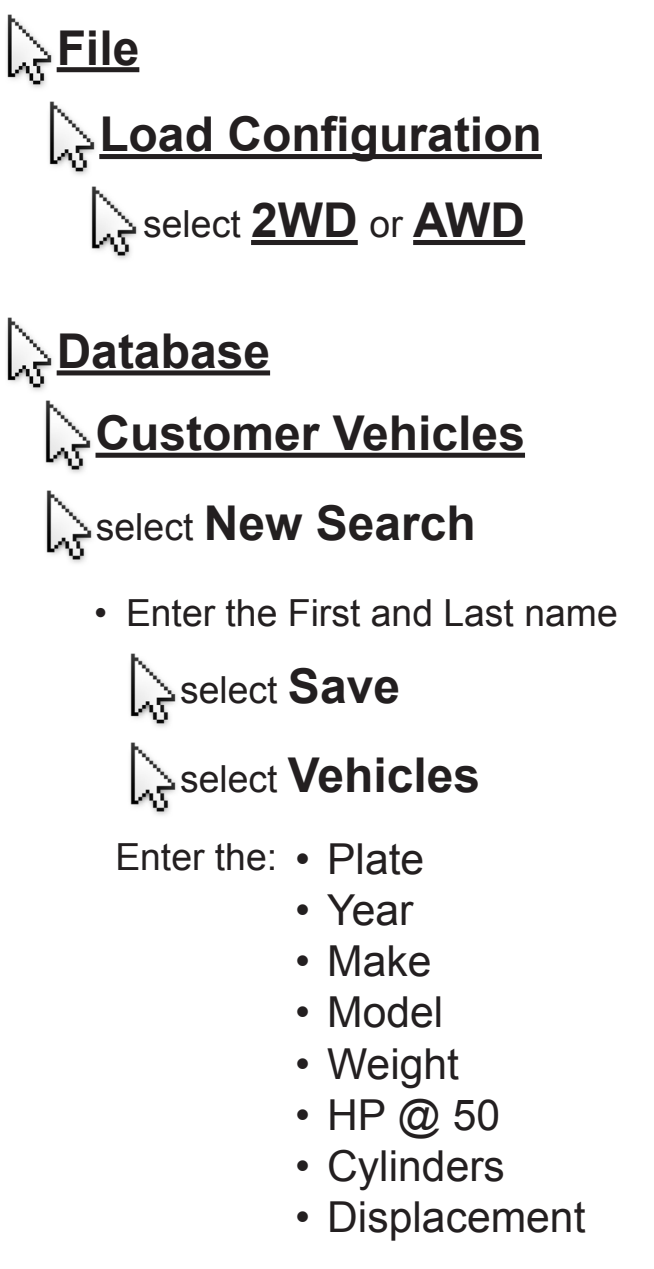

select **Save** select **Select** select **Exit** 

## To Find a Vehicle

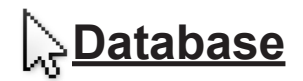

#### Pick Vehicle For Testing

• Enter the name

Select Search

select the desired vehicle

select OK

IP You must reload OBD-II whenever you restart the program or turn the car ON/OFF

#### Scalibration

# Scan Tool Setup

- · Select the channel to edit
- Pick parameter by scrolling down

To view parameters on PowerDyne:

Double click the window you want changed

- Scroll down
- Select parameter

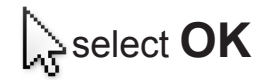

# **RPM** Configuration

#### Calibration

#### SmartTach Setup

**Download Inductive Configuration** (verify "Remote" on SmartTach)

To change the RPM Source from **Spark Plug** to **OBD-II** or **VS/VS**:

#### Calibration

#### **Dyno Parameters**

• Locate the **Engine RPM Input Source** area (top right corner)

select OBD-II or Analog (Spark Plug for Inductive) (TS1) (OPT)

TIP make sure the switch box is at the correct position, <u>A</u> or <u>B</u>

• Rev the engine to 3,000 RPM for inductive

If the RPM drops off, change the threshold voltage with the following instructions:

#### ু<u>Calibration</u>

#### SmartTach Setup

Set Threshold Voltage

• The **Default** is **1.760** (The range is **0-5 V**)

Change the **Default** to .95

- Rev the engine to 3,000 RPM
- If it still drops off, Change the Default to 2.15

If RPM is different between the Car Tach and the Computer, calibrate with the following instructions:

#### Calibration

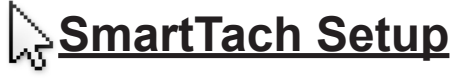

Set Pulse/Rev

• Set so that SmartTach and the computer/screen RPMs match.

### Tests

**TP** For a cleaner view, use "Graph by Time" on the View Trace Function.

#### Basic Horsepower Test

- ्र<del>ु Tests</del>
  - Performance
    - Power Curve
      - Set the Start Speed to 50 MPH
      - Set the Stop Speed to 80-130 MPH (depending on HP)

Click Start Test

• Be in 4th gear @ 40 MPH (or closest 1:1 ratio), then launch.

🛕 Check tie-down straps after run!

#### Basic 1/4 Mile Test

 Tests

 Timing

 1/4 Mile

 Click Start Test

🛕 Check tie-down straps after run!

**IP** PowerDyne auto-saves results when **"Save Trace**" and **"Save Result**" is highlighted (not grayed-out)

#### **A DO NOT USE BRAKES!**

# Calibration Verification / Maintenance

#### Calibration

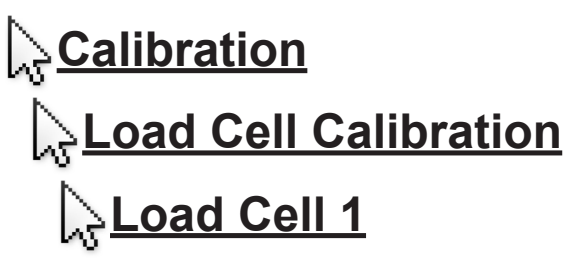

• Verify that the **Current (in)** and **Current (zero)** are within 0.04 of each other

#### To Recalibrate:

click Zero with no weight

• Place a 50 lb. cal weight on the load cell

Riick **Span** Riick **OK** 

#### Maintenance (Lubrication) Every 6 months:

- Grease pillow blocks with Mobile Synthetic Grease (High Temp)
- PAU (1 place) Remove Allen screw opposite zerk fitting